## **Changing Passwords in MyPCCU Mobile Banking**

Members, if you are unable to log into mobile banking due to an expired password or you don't remember your password, click on the "Forgot?" link in the sign-in screen.

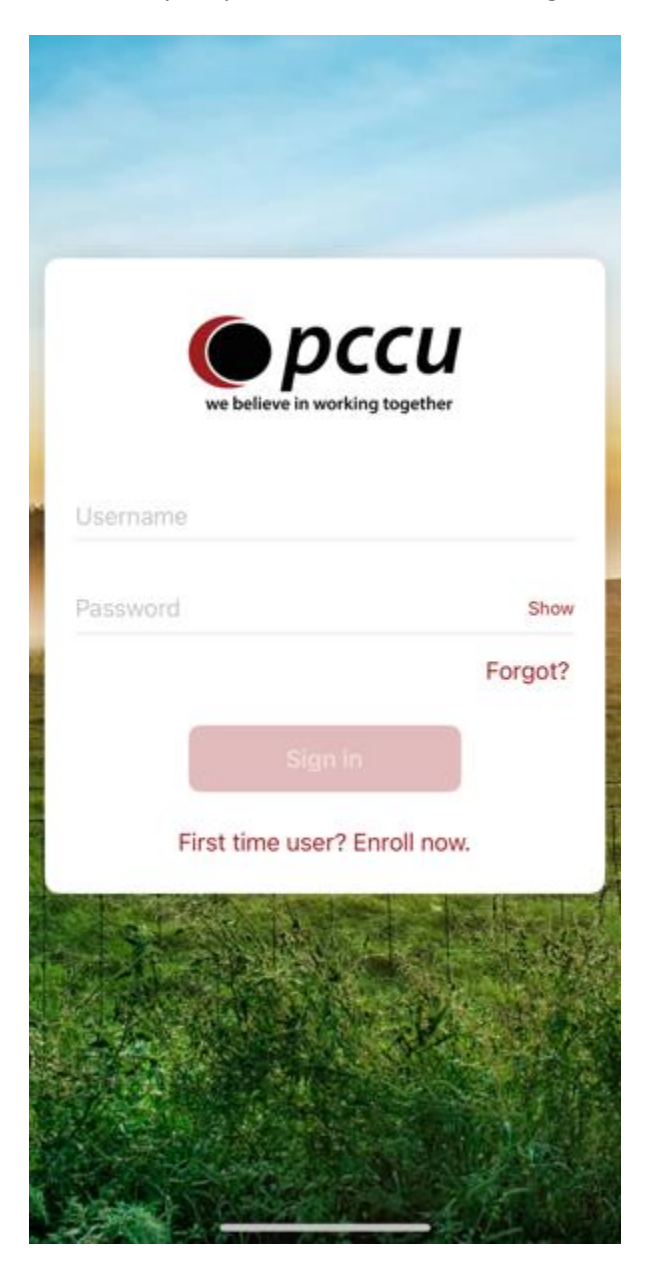

You will get a screen asking for your username and email address.

| t recovery               |
|--------------------------|
| to verify your identity. |
|                          |
|                          |
|                          |
|                          |
| Need help?               |
| lext                     |
| r this information?      |
| other way                |
| Julei way                |
|                          |
| NAME AND DESCRIPTION OF  |
|                          |

Once you enter this information, you will get a screen asking if you want your password reset link sent to your email address or a text message sent to your cell phone. Select which option you would like the link sent to. When you go to that link, it will provide you with a verification code to change your password. Enter that code given to you.

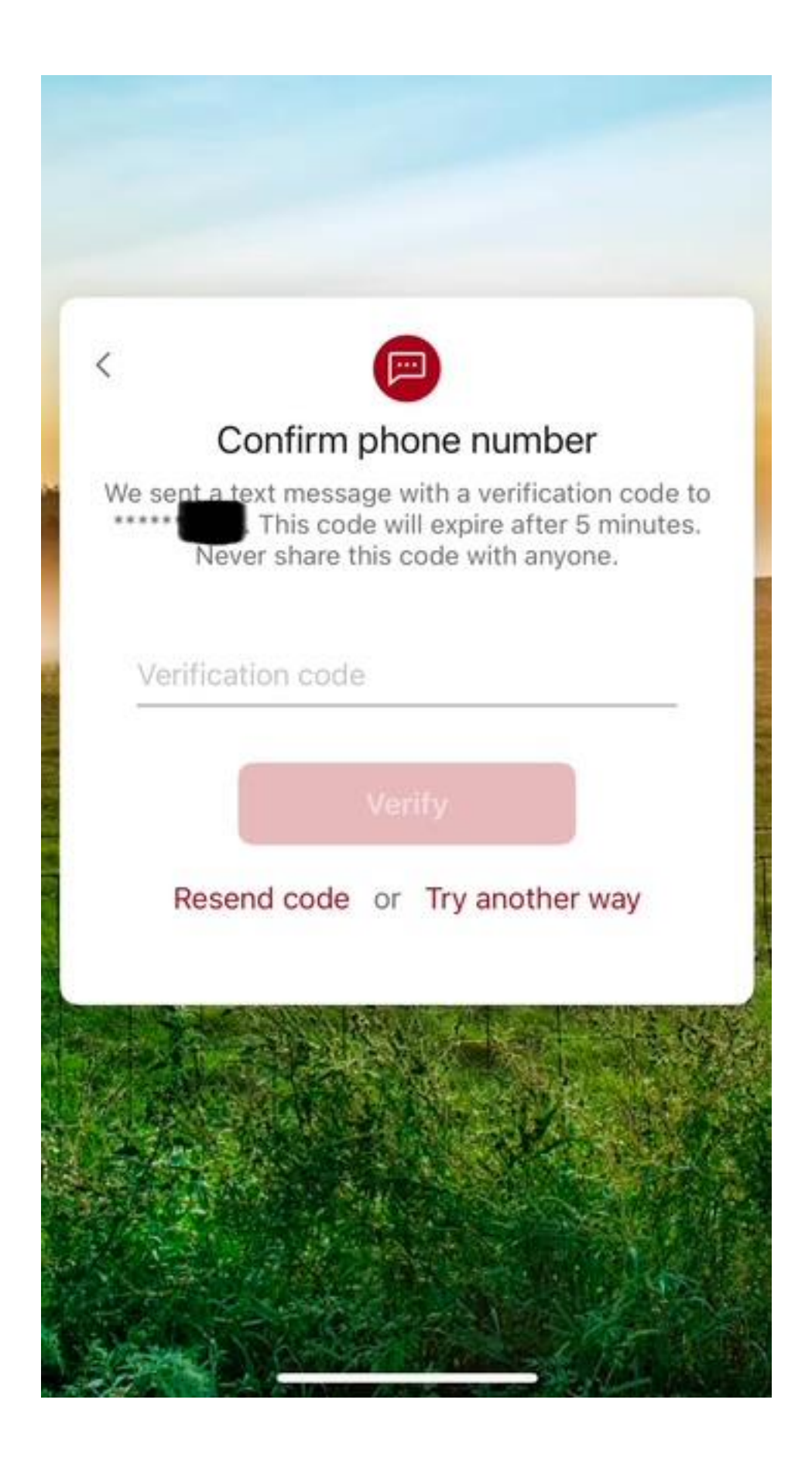

Once you enter that code, it will allow you to enter your new password.

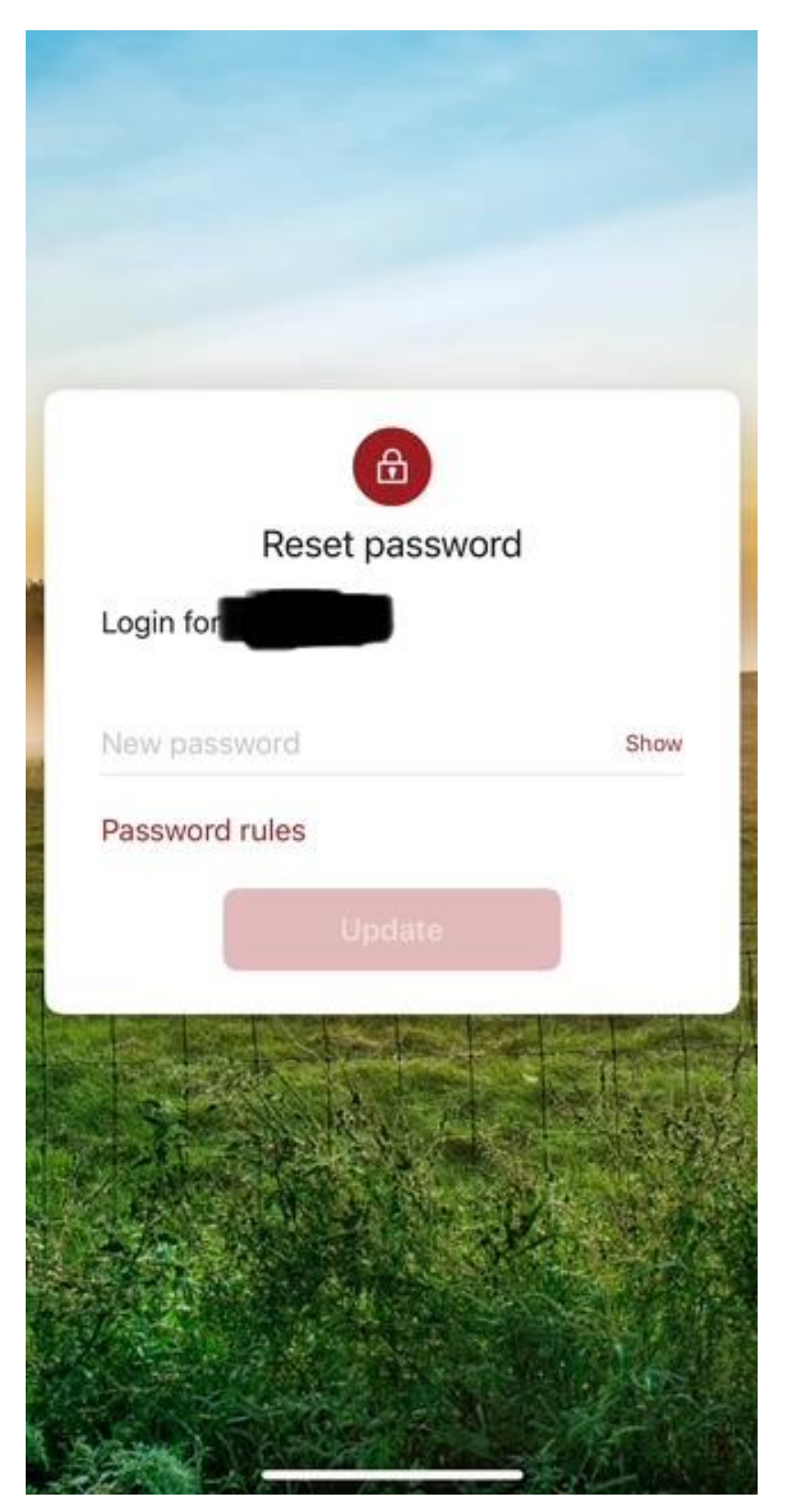

Once you enter your new password, it will ask you to set up a passcode, if you are using a mobile device. Create your four-digit passcode.

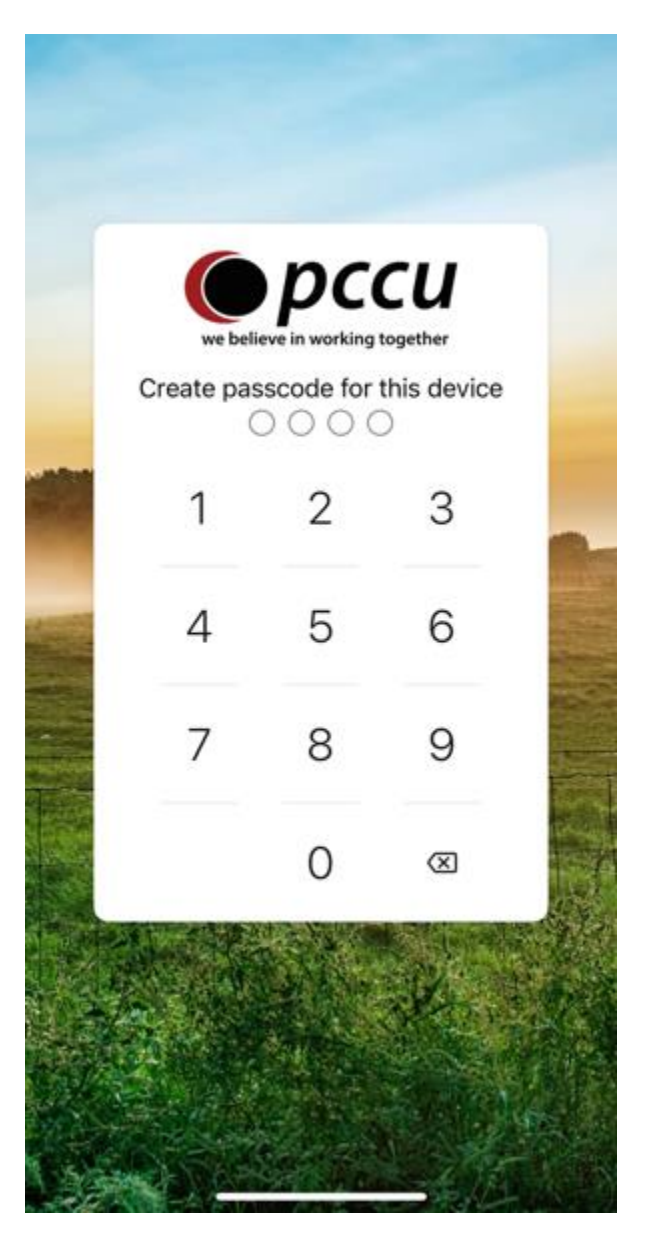

Once you enter your new four-digit passcode, you are ready for MyPCCU Mobile Banking!